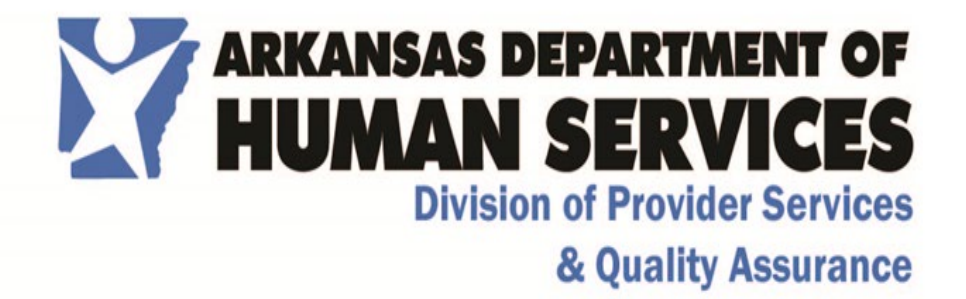

## Office of Long-Term Care 703- Medical Needs Quick Base Application

## Provider User's Training Guide

Created September 9, 2020

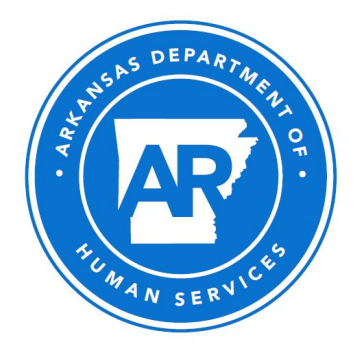

## Contents

| OVERVIEW                                                             | 3 |
|----------------------------------------------------------------------|---|
| 703 INTAKE                                                           | 4 |
| SEARCHING FOR CLIENT RECORD                                          | 5 |
| ADDING NEW CLIENT RECORD                                             | 6 |
| ADDING NEW APPLICATION TO CLIENT RECORD                              | 7 |
| UPLOADING DOCUMENTS TO CLIENT APPLICATION (INCLUDING DMS-787 & 780)1 | 3 |
| 703 REJECTED FOR INCOMPLETE SUBMISSION1                              | 4 |
| HOSPICE/CONVALESCENT CARE 703 REVIEWS1                               | 6 |
| VIEWING AND PRINTING APPLICATION AND APPROVAL (704-DETERMINATION)    | 7 |
| UPDATING CLIENT OR TRANSFERRING TO NEW FACILITY1                     | 9 |
| 704 RECONSIDERATION2                                                 | 0 |
| ADDITIONAL FEATURES2                                                 | 2 |

## 703 Med Needs

#### Overview

The 703 Med Needs Application is an application developed on the Quick Base platform for the Arkansas Department of Human Services to allow Nursing Home and Long-Term Care Facilities submit requests to transfer resident/clients from one facility to another. This application focuses on the completion of an initial intake form and tracks the process by which that application is approved or rejected. Once the form has been submitted, ARDHS Registered Nurses have the ability to review the application and determine whether the request should be approved or not. Once the determination has been made, an ARDHS Administrative Specialist will enter the completed application into the appropriate system of record and informs the facility of the decision.

#### 703 Intake

#### **Roles Involved:**

Provider User

#### Process:

All Nursing Homes and Long-Term Care Facilities associated with ARDHS have one Quick Base License associated with their facility. This license is used by the facility designee to input the requests for this application. This designee will be referred to as a Provider User in this document.

- To Login to the Quick Base application, use the following web address: <u>https://ardhs.quickbase.com</u>.
- Sign in by using the username/ID and password associated with your facility's licensed account.

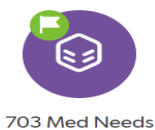

To begin a New Application the Provider User will open the 703 Med Needs Application in Quick Base and review their dashboard. The Dashboard will only show information related to Clients and Applications that are attached to the logged in Facility. From here, the Provider User can see: 1) any open 703 Applications awaiting decisions and the current status; 2) 704 Forms that show a new Eligibility Decision; 3) 703 Applications that have been Rejected for Incomplete Submission; or 4) 704 Forms that have an upcoming Expiration Date that requires attention.

|                                            | IS                                                      |                         |                             |                 |                              |                                      |                                                                                  |                                                                 |                                                     |                         |                           | we cale. W                     | re Acc. vie chai                     | ige area.                    | ŧα                         | ? <b>U</b> I                     | fi, Sarah Sch            |
|--------------------------------------------|---------------------------------------------------------|-------------------------|-----------------------------|-----------------|------------------------------|--------------------------------------|----------------------------------------------------------------------------------|-----------------------------------------------------------------|-----------------------------------------------------|-------------------------|---------------------------|--------------------------------|--------------------------------------|------------------------------|----------------------------|----------------------------------|--------------------------|
| Apps 70                                    | 3 Med Needs                                             |                         |                             |                 |                              |                                      |                                                                                  |                                                                 |                                                     |                         |                           |                                |                                      |                              |                            |                                  |                          |
|                                            |                                                         |                         |                             |                 |                              |                                      |                                                                                  |                                                                 |                                                     |                         |                           |                                |                                      |                              |                            |                                  |                          |
| 3 Med Needs > Pro                          | ovider Dashbo                                           | ard                     |                             |                 |                              |                                      |                                                                                  |                                                                 |                                                     |                         |                           |                                |                                      |                              |                            |                                  | 🖨 Prin                   |
|                                            |                                                         |                         |                             |                 |                              | Instruction                          | 5                                                                                |                                                                 |                                                     | s                       | earch Cliei               | nts                            |                                      |                              |                            |                                  |                          |
|                                            | N                                                       | lew Client              |                             |                 |                              | To search for ex<br>the search retur | isting clients, enter their SSN (numbe<br>ns zero results, select the "New Clier | rs only, no dashes) in the search box<br>t" button to the left. | to the right. If                                    | S                       | 5N                        |                                |                                      |                              | Q                          |                                  |                          |
| pen 703s Awaiting                          | Decision                                                |                         |                             |                 |                              |                                      |                                                                                  | 704 New Eligibility De                                          | cision                                              |                         |                           |                                |                                      |                              |                            |                                  |                          |
| Client - SSN<br>Name Last<br>Four          | nt<br>I Facility<br>Name                                | Facility<br>-<br>County | 703<br>Processing<br>Status | Date 703<br>Rec | Approval<br>Level of<br>Care | Denial Criteria Based<br>On          | on Application<br>y Completion Assigned<br>Duration Nurse<br>(LTCU)              | Client - SSN<br>Name Last<br>Four                               | Facility<br>Name                                    | Facility<br>-<br>County | Date 703<br>Rec           | 703<br>Processing<br>Status    | 704<br>Completed<br>Date             | Approval<br>Level of<br>Care | Effective<br>Start<br>Date | Convalescent<br>Care<br>Duration | Effective<br>End<br>Date |
| <ul> <li>Bugs Bunny ***-12</li> </ul>      | Arkansas<br>58 Nursing and<br>Rehabilitation<br>Center  | Miller                  | Submitted                   | 08-28-2020      |                              |                                      | 11                                                                               | ,                                                               | Arkansas<br>Nursing and<br>Rehabilitation<br>Center | Miller                  | 05-25-2020                | 704<br>Completed -<br>Approved | 05-27-2020                           | Hospice<br>Intermediate      |                            |                                  |                          |
| <ul> <li>McDuff<br/>Jones **-70</li> </ul> | Arkansas<br>26 Nursing and<br>Rehabilitation<br>Center  | Miller                  | Submitted                   | 08-10-2020      |                              |                                      | -164 Amy<br>McFall, RN                                                           |                                                                 | Arkansas<br>Nursing and<br>Rehabilitation<br>Center | Miller                  | 05-21-2020                | 704<br>Completed -<br>Approved | 05-29-2020                           | Hospice<br>Skilled           |                            |                                  |                          |
| <ul> <li>Bruno Mars ***-06</li> </ul>      | Arkansas<br>155 Nursing and<br>Rehabilitation<br>Center | Miller                  | Nurse<br>Assigned           | 08-10-2020      |                              |                                      | 29                                                                               |                                                                 | Arkansas<br>Nursing and<br>Rehabilitation<br>Center | Miller                  | 05-19-2020                | 704<br>Completed -<br>Approved | 06-03-2020                           | Intermediate                 |                            |                                  |                          |
|                                            |                                                         |                         |                             |                 |                              |                                      |                                                                                  |                                                                 | Arkansas<br>Nursing and<br>Rehabilitation<br>Center | Miller                  | 05-10-2020                | 704<br>Completed -<br>Approved | 06-02-2020                           | Intermediate                 |                            |                                  |                          |
|                                            |                                                         |                         |                             |                 |                              |                                      |                                                                                  |                                                                 | Arkansas<br>Nursing and<br>Rehabilitation<br>Center | Miller                  | 05-07-2020                | 704<br>Completed -<br>Approved | 05-12-2020                           | Skilled                      |                            |                                  |                          |
| 3s Rejected for Inc                        | complete Sub                                            | mission                 |                             |                 |                              |                                      |                                                                                  |                                                                 |                                                     |                         |                           |                                |                                      |                              |                            |                                  |                          |
| of Rejected for int                        | Client - S                                              | SN Last Fou             | r                           |                 | Date 703 Rec                 | Facility Name                        | Facility - County                                                                | 703 Processing Status                                           |                                                     |                         | # of Missir<br>Informatio | g<br>in                        | # of Missin<br>Informatio<br>Receive | ig<br>in<br>id               |                            | Date Returne                     | id for Ada<br>Infor      |
| Client Name                                |                                                         |                         |                             |                 |                              |                                      |                                                                                  |                                                                 |                                                     |                         |                           |                                |                                      |                              |                            |                                  |                          |

#### Searching for Client Record

The Med Needs Quick Base system records and retains one client record per Social Security Number. Multiple applications can be submitted to a client record based on the need, including:

- Change of Condition
- Hospice/Convalescent Care Review
- Transfer
- Discharge

Provider Users can search for existing clients by typing in the full Social Security Number in the "Search Clients" field at the top of the Dashboard.

When a Provider User searches for a client, they must identify a client's full Social Security Number. If this data is incorrect or not completed, the system will not return any results. Social Security Numbers need to be entered with no dashes- numbers only (i.e.: 123456789 instead of 123-45-6789)

| Toos Med Needs * Provider Dashboard |                                                                                                    |                |   | 🔁 Print this page |
|-------------------------------------|----------------------------------------------------------------------------------------------------|----------------|---|-------------------|
| New Clerit                          | Instructions<br>To search for existing clients, enter their SSN (numbers only, no dashed) in the search box to the right. If<br>the search returns zero results, select the "New Client" button to the left. | Search Clients | ٩ |                   |
| Onen 702e Augiting Decision         | 70.4 Mars Eliability Daolaian                                                                                                    |                |   |                   |

**TIP:** Search for the client by the SSN before you create a new client record. If the client has been in the system previously through either your facility or another one, the client record will populate. If the client's SSN is already in the Quick Base system, you can add an application from the client's page. See the Updating Client or Transferring to New Facility section for more details. If you cannot find the client through the SSN search, continue with the "New Client" option.

#### Adding New Client Record

Provider Users can add new clients by selecting the "New Client" field at the top of the Dashboard.

| Home                               |                                                                                                    |                |                   |
|------------------------------------|----------------------------------------------------------------------------------------------------|----------------|-------------------|
| 703 Med Needs + Provider Dashboard |                                                                                                    |                | 🖨 Print this page |
|                                    | Instructions                                                                                                    | Search Clients |                   |
| New Client                         | To search for existing clients, enter their SSN (numbers only, no dashes) in the search box to the right. If<br>the search returns zero results, select the "New Client" button to the left. | SSN            |                   |
| Open 702e Augilian Decision        | 70A Mars Ellabilith, Daslaan                                                                                                    |                |                   |

When a Provider User adds a New Client, they will need to enter some basic information on the client, including the Social Security Number, Medicaid ID (if applicable), Name, Date of Birth, Sex, and Date Deceased (if applicable). The Provider User cannot proceed to the 703 form until this demographic information is collected. Note that any field with a red asterisk (\*) is a required field and must be completed before continuing.

**TIP:** Duplicate Clients (i.e.: an individual whose SSN is already entered into the DHS Quick Base system) are not able to be added as a "New Client". If a Provider User attempts to add a duplicate client, the system will not let them save the record. To change/update an existing client in the system, instructions can be found on Page 19 of this Training Guide under the Updating Client or Transferring to New Facility section.

#### Adding New Application to Client Record

Once the client's demographic information is in the system, you may select "Add Application" to continue to the 703 data fields. If you would like to save and close the record or save and enter a new client's demographics, you can select either option from the top right dropdown on your screen. If you "Save & Close" or "Save & New," you will have to enter the full SSN in the Search Client field on the Provider Dashboard in order to retrieve the Client Record again.

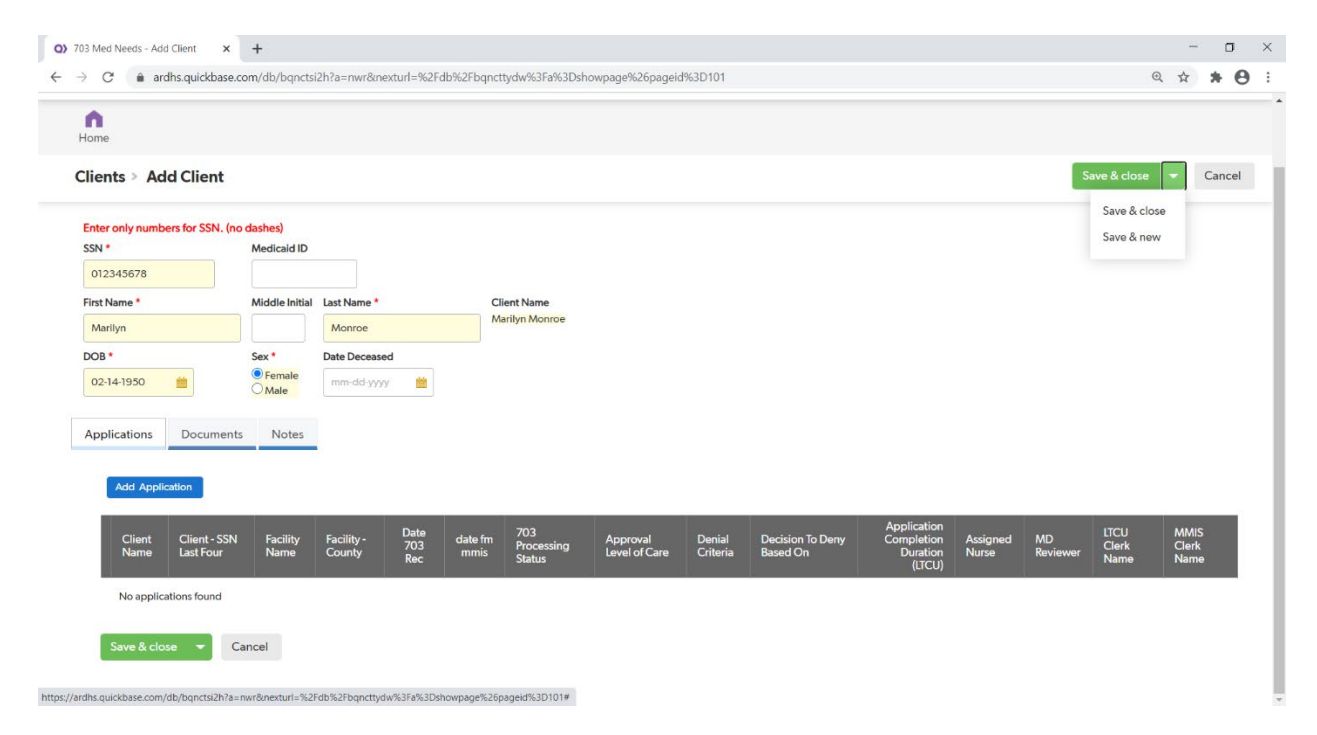

You may receive the following pop-up message when selecting "Add Application." In order to continue to the 703 data, select the Save button.

| Save Client?                                                                      | ×    |  |  |  |  |
|-----------------------------------------------------------------------------------|------|--|--|--|--|
| Before you can add a <b>Application</b> , you must save this <b>Client</b> first. |      |  |  |  |  |
| Cancel                                                                            | Save |  |  |  |  |

Once you have selected Add Application, the Provider Users will need to add all of the 703 required information (as indicated by the red asterisk \*) and any other optional fields as necessary. Depending on the choices entered in a particular field, additional information may be required. Additional information boxes or question will appear on your screen.

| n<br>Home                                                                                            |                                                                                                    |                                                              |                         |                       |
|----------------------------------------------------------------------------------------------------|----------------------------------------------------------------------------------------------------|--------------------------------------------------------------|-------------------------|-----------------------|
| Applications > Add Application                                                                       |                                                                                                    |                                                              |                         | Save & close 🔻 Cancel |
| Client Name SSN Last Four Medicaid ID<br>Marilyn Monroe *****-5678<br>DOB Sex<br>02-14-1950 Female   |                                                                                                    |                                                              |                         |                       |
| 703 Intake Notes Documents                                                                           |                                                                                                    |                                                              |                         |                       |
| Waiver Program                                                                                       | Application Type *                                                                                 |                                                              |                         |                       |
| Name of Nursing Facility *                                                                           | ~                                                                                                  |                                                              |                         |                       |
| Search and select Previously in NF (last 12 months)?                                                 |                                                                                                    |                                                              |                         |                       |
| (Only required for new assessments and transfers) *                                                  |                                                                                                    |                                                              |                         |                       |
| Marital Status                                                                                       | Living Situation                                                                                   |                                                              |                         |                       |
| Legal Guardian Name                                                                                  | Legal Guardian Relationship                                                                        |                                                              |                         |                       |
| Has client applied for ARChoices                                                                     | ~                                                                                                  |                                                              |                         |                       |
| (formerly ElderChoices or AAPD),<br>PACE or Assisted Living before?                                  |                                                                                                    |                                                              |                         |                       |
| Hospitalized within last 6 months?                                                                   |                                                                                                    |                                                              |                         |                       |
| NO V<br>Hospice Patient? * Hospice Star                                                              | Date                                                                                               | Hospice Discharge Date                                       |                         |                       |
| No ~ mm-dd-yy<br>Transferring * If assistance i                                                      | s required, please indicate the frequency                                                          | mm-dd-yyyy 🛗<br># of People Required for Transferring Assist | ance                    |                       |
| Select up to 20 choices  Ambulation *  If assistance i                                               | s required please indicate the frequency                                                           | # of People Required for Ambulation Assist                   | 2010                    |                       |
| Select up to 20 choices                                                                              | ~                                                                                                  | ×                                                            |                         |                       |
| Continence Status Incontinent Bladder * Incontinent Bowels * Bladder/Bowel                           | Training * Artificial Aids * Assistance                                                            | e Required *                                                 |                         |                       |
| Yes     Yes     Yes       No     No     No       Occasionally     Occasionally                       | <ul> <li>Yes</li> <li>Yes</li> <li>No</li> <li>No</li> <li>Occasionally</li> <li>Occasi</li> </ul> | ionally                                                      |                         |                       |
| If Continence assistance is required, please indicate the frequenc                                   | y .                                                                                                |                                                              |                         |                       |
| Nutritional, Medical, and Physical Status                                                            |                                                                                                    | Contraction                                                  |                         |                       |
| Height (Feet & Inches) * Weight *                                                                    | The                                                                                                | rapeutic Diet *                                              |                         |                       |
| Appetite * Eating *                                                                                  | Eati                                                                                               | ing Assistance Times per Week                                |                         |                       |
| Hearing * Vision *                                                                                   | Spe<br>V                                                                                           | ech/Language *                                               | Skin *                  |                       |
| Behavior/Attitude Mental Status                                                                      | * Orie                                                                                             | entation Level *                                             | Select up to 20 choices |                       |
| Select up to 20 choices Select up to 20 Choices Durable Med Other Medical Conditions (type N/2 if it | cal Equipment Used                                                                                 | ct up to 20 choices                                          |                         |                       |
| \$ Select up to 20 choices                                                                           |                                                                                                    |                                                              |                         |                       |
| Medication and Treatment Details                                                                     | Client Therapies (as app                                                                           | licable)                                                     |                         |                       |
|                                                                                                    |                                                                                                    |                                                              |                         |                       |
| Medication Assistance *                                                                              |                                                                                                    |                                                              |                         |                       |

| Duration of Need for Nursing Home *     |                                           |
|-----------------------------------------|-------------------------------------------|
| ~                                       |                                           |
| Status of Major Impairment *            |                                           |
| ~                                       |                                           |
| Licensed DHHS RN/NF RN or LPN/Counselor | Date                                      |
| ~                                       | mm-dd-yyyy 🏥                              |
| Prognosis *                             |                                           |
| ~                                       |                                           |
|                                         |                                           |
| Diagnosis A *                           | Diagnosis B                               |
| Diagnosis A *                           | Diagnosis B                               |
| Jiagnosis A *<br>Dementia/Alzheimer's   | Diagnosis B Has the DHS787 been uploaded? |
| Diagnosis A *<br>Dementia/Alzheimer's   | Diagnosis B Has the DH5787 been uploaded? |
| Dementia/Alzheimer's                    | Diagnosis B Has the DH5787 been uploaded? |
| Dementia/Alzheimer's                    | Diagnosis B Has the DHS787 been uploaded? |

After all other information on the form has been completed, the Provider User can select that they are ready to save their application and move to the next step by selecting the "Unsubmitted" option from the dropdown shown below. This option will allow the application data to be saved and still editing rights by the Provider User; this option <u>will not</u> officially submit the application to ARDHS for review and approval. This step is crucial in keeping the application in an editable format to add any signatures required electronically.

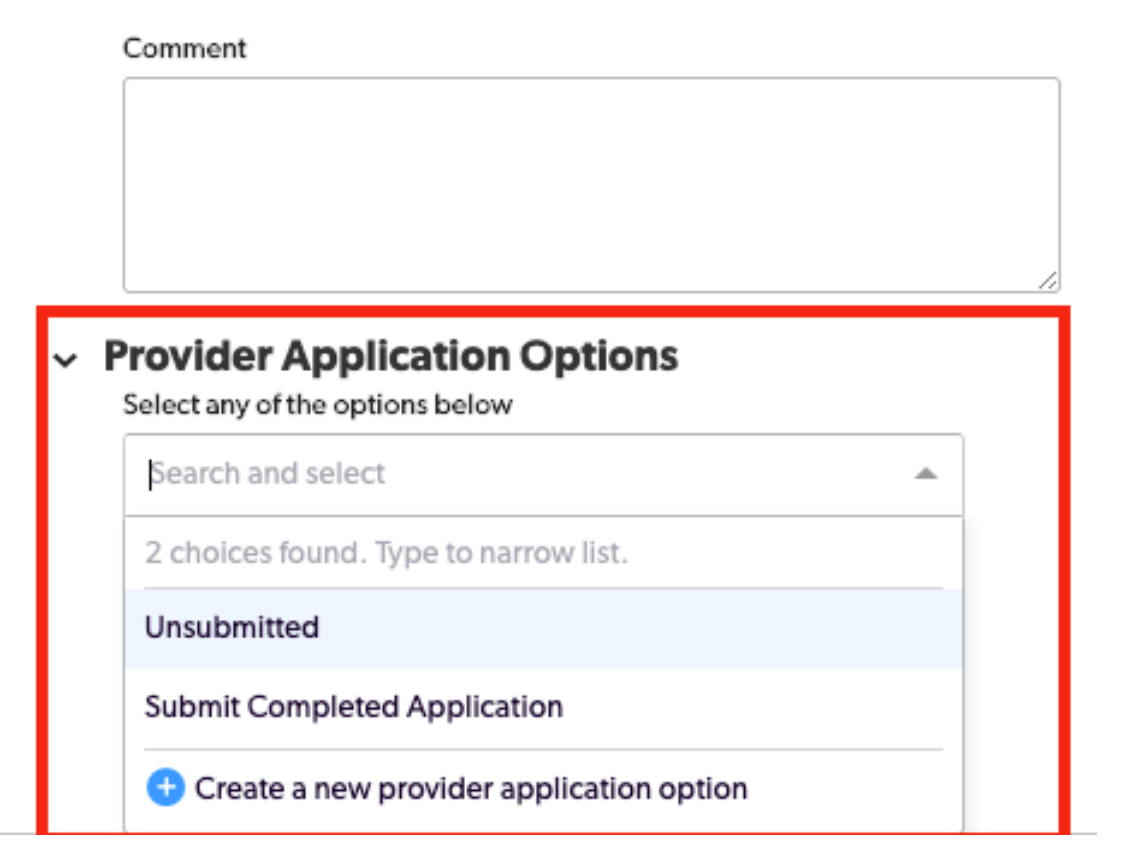

Next, select the appropriate option from the dropdown menu that you would like to use. "Save & Close" will save the application and close out the screen to the Provider Dashboard. "Save & Next" will save the application and allow you to move to the next application. "Save & Keep Working" will save the application but stay on the current page so that you can continue to the next phase in the current application.

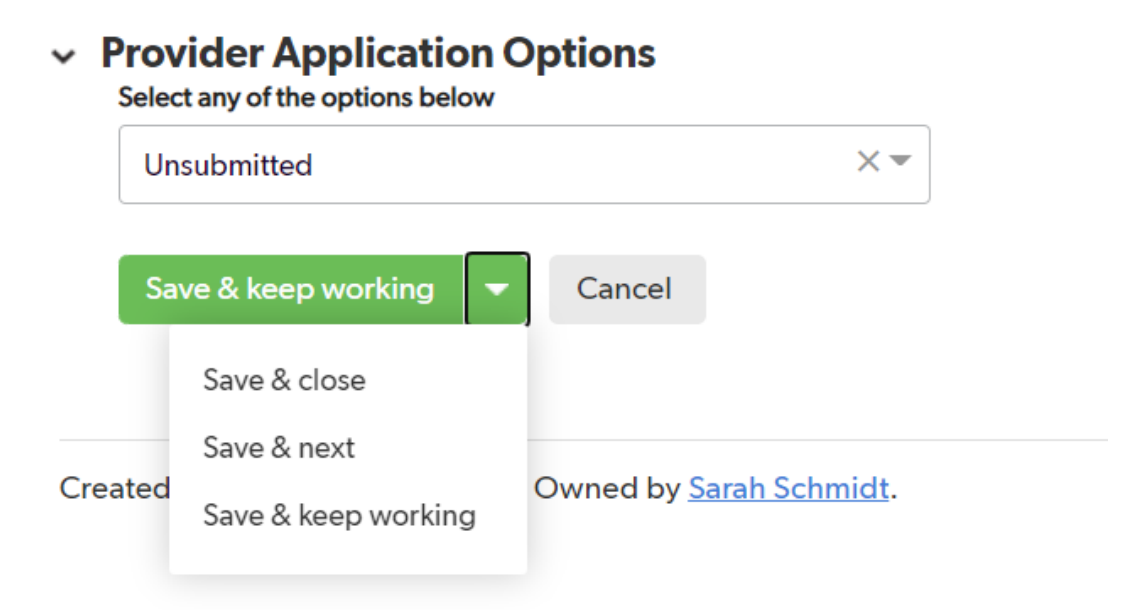

If any required fields are left unanswered, you will receive the following pop-up message indicating any required field still needing attention before moving on in the process. Click OK and find the field indicated in the message to correct.

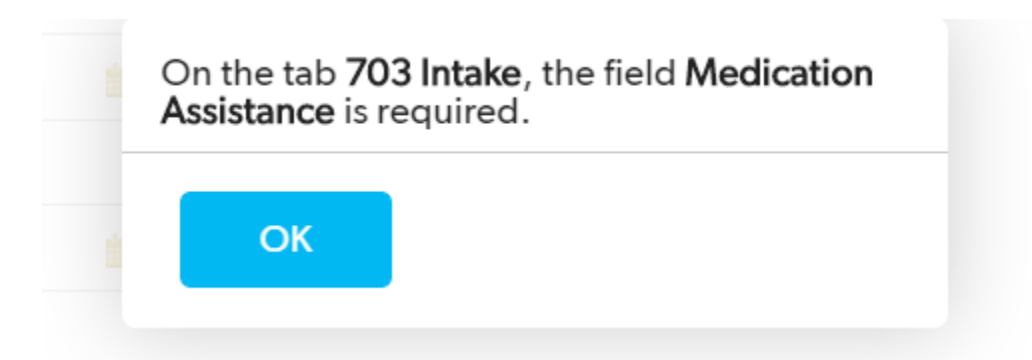

Once the form has been saved, the Provider User can now add any needed signatures to the record before submission. The following buttons will appear next to the signature fields: Add Patient Signature, Add Witness Signature, Add MD Signature, and Add Additional Signature. When any of the Add Signature buttons are selected, a Scribble Page will appear where the signature can be recorded and then transferred to the form.

| Patient Signature          | Patient Signature Date    |                          |
|----------------------------|---------------------------|--------------------------|
| Choose File No file chosen | mm-dd-yyyy hh:mm AM/PM    | Add Patient Signature    |
| Witness Signature          | Witness Signature Date    |                          |
| Choose File No file chosen | mm-dd-yyyy hh:mm AM/PM    | Add Witness Signature    |
| MD Signature               | MD Signature Date         |                          |
| Choose File No file chosen | mm-dd-yyyy                | Add MD Signature         |
| Additional Signature       | Additional Signature Date |                          |
| Choose File No file chosen | mm-dd-yyyy hh:mm AM/PM    | Add Additional Signature |
|                            |                           |                          |
| Sign and Submit            |                           |                          |

| Clear Submit |
|--------------|

Once you submit the signature, it will appear electronically on the screen as a Signature Image.

| Patient Signature          1599588174541_signature.png       2       0         Delete this file       Choose File       No file chosen | Patient Signature Date                           | Patient Signature Image  | Add Patient Signature |
|----------------------------------------------------------------------------------------------------|--------------------------------------------------|--------------------------|-----------------------|
| Witness Signature Choose File No file chosen                                                                                           | Witness Signature Date mm-dd-yyyy hh:mm AM/PM    | Add Witness Signature    |                       |
| MD Signature<br>Choose File No file chosen                                                                                             | MD Signature Date mm-dd-yyyy                     | Add MD Signature         |                       |
| Additional Signature Choose File No file chosen                                                                                        | Additional Signature Date mm-dd-yyyy hh:mm AM/PM | Add Additional Signature |                       |

Once the needed signatures have been recorded and the application has been reviewed for accuracy, the Provider User will select the "Submit Application" option to officially submit the 703 to ARDHS for review and approval. Note: Once the application has been submitted to ARDHS for review, it <u>can not</u> be edited by the Provider User anymore, unless ARDHS submits the application back to the facility for additional information.

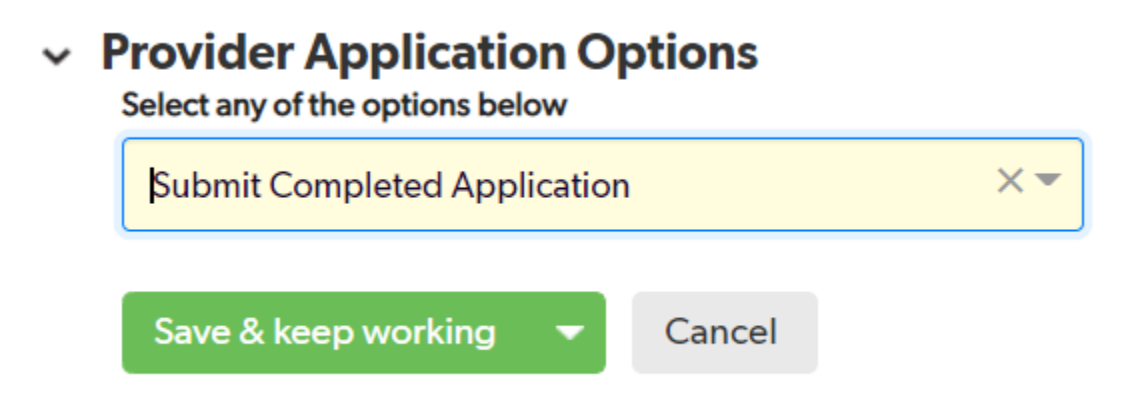

Once submitted, you will be able to view the processing status in the "Open 703s Awaiting Decision" window on the Provider Dashboard. The Processing Statuses include:

- <u>Unsubmitted</u>- indicating an application has been started and saved; however, it has not been submitted to ARDHS for review.
- <u>Submitted</u>- indicating that the facility has submitted the 703 successfully but it has not been assigned to an ARDHS Registered Nurse to review.
- <u>Nurse Assigned</u>- indicating that an ARDHS Registered Nurse has been assigned to the 703 and is currently in the review phase.
- <u>Approved</u>- indicating that the ARDHS Registered Nurse has approved the 703 for a Level of Care and is now pending the ARDHS Med Needs Administrative Specialist to key the 704 information into the appropriate systems.
- <u>Denied</u>- indicating that the ARDHS Registered Nurse has denied the application and is now pending the ARDHS Med Needs Administrative Specialist to key the denial information into the appropriate systems.

| Open 703s Awaiting Decision |   |                   |                                   |                                                     |                         |                             |                 | Q, ⊵ <sup>,,,</sup> ∃        |   |
|-----------------------------|---|-------------------|-----------------------------------|-----------------------------------------------------|-------------------------|-----------------------------|-----------------|------------------------------|---|
|                             |   | Client<br>Name    | Client<br>- SSN<br>Last<br>Four   | Facility<br>Name                                    | Facility<br>-<br>County | 703<br>Processing<br>Status | Date 703<br>Rec | Approval<br>Level of<br>Care | - |
|                             | Ø | Marilyn<br>Monroe | **** <u>-</u><br>**-5678          | Arkansas<br>Nursing and<br>Rehabilitation<br>Center | Miller                  | Submitted                   | 09-08-2020      |                              | ] |
|                             |   | Bugs Bunny        | **** <u>-</u><br>** <b>-12</b> 58 | Arkansas<br>Nursing and<br>Rehabilitation<br>Center | Miller                  | Submitted                   | 08-28-2020      |                              |   |
|                             | Ø | McDuff<br>Jones   | **** <u>-</u><br>**-7026          | Arkansas<br>Nursing and<br>Rehabilitation<br>Center | Miller                  | Submitted                   | 08-10-2020      |                              |   |
|                             |   | Bruno Mars        | **** <u>-</u><br>**-0655          | Arkansas<br>Nursing and<br>Rehabilitation<br>Center | Miller                  | Nurse<br>Assigned           | 08-10-2020      |                              |   |

# Uploading Documents to Client Application (including DMS-787 & 780)

When a DMS-787 or a DMS-780 form is required to be submitted along with the 703 application, the User Provider will complete those forms through the paper format and upload to the Quick Base system.

Before submitting the application to ARDHS for review, select the "Documents" tab to upload any additional information or documents needed. Select the "Add Document" button

| n<br>Home                                                                                 |                                                                |  |
|-------------------------------------------------------------------------------------------|----------------------------------------------------------------|--|
| Applications >                                                                            | Add Application                                                |  |
| Client Name<br>Marilyn Monroe<br>DOB<br>02-14-1950<br>703 Processing Statu<br>Unsubmitted | SSN Last Four Medicaid ID<br>*****-5678<br>Sex<br>Female<br>Is |  |
| 703 Intake N                                                                              | otes Documents                                                 |  |
| Title         Docum           No documents for         No                                 | nent Last Modified By Date Modified                            |  |
| Save & keep wor                                                                           | rking 👻 Cancel                                                 |  |

Upload the document from your files and provide a Title for the document that is clear and concise.

| n<br>Home                                              |                            |
|--------------------------------------------------------|----------------------------|
| Documents > Add Do                                     | ocument                    |
| Related Client (ref)<br>Title *                        | 456938                     |
| Document<br>Facility - Current User is this<br>Contact | Choose File No file chosen |
|                                                        | Save & close 👻 Cancel      |

Next, click either "Save & Close" to return to the main page of the client's record or "Save & New" to add additional documents.

#### 703 Rejected for Incomplete Submission

Applications > Application #1155543

If a 703 application is returned due to missing information, the Provider User may revise or update the application form based on the information requested by the ARDHS. If an application is rejected for this reason, that application will appear in the section labeled "703s Rejected for Incomplete Status" on the Provider Dashboard.

**TIP:** Incomplete applications will remain on the Dashboard for a period of 30 days.

| 703s F | Rejected for      | Incomplete Sub            | omission        |                                               |                      |                                        |                                |                                            |                                                |
|--------|-------------------|---------------------------|-----------------|-----------------------------------------------|----------------------|----------------------------------------|--------------------------------|--------------------------------------------|------------------------------------------------|
|        | Client Name       | Client - SSN Last<br>Four | Date 703<br>Rec | Facility Name                                 | Facility -<br>County | 703 Processing Status                  | # of<br>Missing<br>Information | # of<br>Missing<br>Information<br>Received | Date Returned for<br>Additional<br>Information |
| 10     | Marilyn<br>Monroe | ****-**-5678              | 09-08-2020      | Arkansas Nursing and Rehabilitation<br>Center | Miller               | Returned for Additional<br>Information | 1                              | <u>0</u>                                   | 09-08-2020 02:46 PM                            |
| тот    |                   |                           |                 |                                               |                      |                                        | 1                              | 0                                          |                                                |

To view the record, select the view icon (<sup>®</sup>) in the first column. Note that the 703 Processing Status has been updated to "Returned for Additional Information." Select the Pending/Missing Information tab to view the missing information being requested. You can then select the view icon again for a more detailed look.

| Client Name                     |                       | SSN Last Four    | Medicaid ID          |        |                                    |              |               |                             |
|---------------------------------|-----------------------|------------------|----------------------|--------|------------------------------------|--------------|---------------|-----------------------------|
| Marilyn Monro                   | be                    | ***-**-5678      |                      |        |                                    |              |               |                             |
| DOB                             |                       | Sex              |                      |        |                                    |              |               |                             |
| 02-14-1950                      |                       | Female           |                      |        |                                    |              |               |                             |
| 703 Processing                  | Status                | Date 703 Receive | ed                   |        |                                    |              |               |                             |
| Returned for A                  | dditional Information | 09-08-2020       |                      |        |                                    |              |               |                             |
|                                 |                       |                  |                      |        |                                    |              |               |                             |
| 703 Intake                      | Internal Tracking     | Pending / N      | <b>Missing Infor</b> | mation | 704 - Dete                         | rmination    | Notes         | Documents                   |
| 1                               | Missing/Incomplete    | Missing/Incom    | plete Info           | Other  | Missing<br>Information<br>Received | Comments     | 2-45 PM Sarah | Schmidt) MD signature requi |
|                                 | of off meenpiete      | 703 Signatures N | lissing              |        |                                    | [321 00 20 2 | 2.45 TW Salar | Senniary MD signature requi |
| Pending                         |                       |                  |                      |        |                                    |              |               |                             |
| Pending Level I                 |                       |                  |                      |        |                                    | Due          |               | Received                    |
|                                 | (FASKK Only)          |                  |                      |        |                                    | Due          |               | Received                    |
| Pending Service<br>(PASRR Only) | e Determination       |                  |                      |        |                                    | Due          |               | Received                    |
|                                 |                       |                  |                      |        |                                    |              |               |                             |
|                                 | -                     |                  |                      |        |                                    |              |               |                             |

To make the edits, select the first tab labeled "703 Intake" and select the Edit button at the top right of the page in order to open the application. Once the application has opened for revisions, locate the area in which additional information is being requested to update.

**TIP:** If any other information is changed other than what has been requested by ARDHS, this may delay processing as the DHS Nurse will be required to review the entire 703 application again.

Once the necessary changes and updates have been made, you may resubmit the application to ARDHS by selecting the "Resubmit Application-Missing Information Provided" option in the drop-down menu at the bottom of the page. Select the "Save & Close" button to submit the form and return to the Provider Dashboard.

| C ardhs.quickbase.com/db/bqnfkp                                                                                                    | o7y4?a=er&rid=1155543&rl=ede | 11.500                   |                       | ० ☆ ≱ 🖲                      |
|----------------------------------------------------------------------------------------------------|------------------------------|--------------------------|-----------------------|------------------------------|
| Applications > Edit Application #                                                                                                    | #1155543                     | •                        |                       | Save & keep working 🗢 Cancel |
| Patient Signature                                                                                                    | Patient Signature Date       | Patient Signature Image  |                       |                              |
| 1599588174541_signature.png <sup>2</sup> <sup>2</sup> <sup>3</sup> <sup>1</sup> <sup>1</sup> | 09-08-2020 01:02 PM          | M. J. M.                 | Add Patient Signature |                              |
| Choose File No file chosen                                                                                                    |                              | 1, am whill share        |                       |                              |
| Witness Signature                                                                                                    | Witness Signature Date       |                          |                       |                              |
| Choose File No file chosen                                                                                                    | mm-dd-yyyy hh:mm AM/PM       | Add Witness Signature    |                       |                              |
| MD Signature                                                                                                    | MD Signature Date            | MD Signature Image       | Add MD Constant       |                              |
| 1599595319766_signature.png <sup>1</sup> O           Delete this file                                                                                                    | 09-08-2020 💼                 | $\land \land \land$      | Add MiD Signature     |                              |
| Choose File No file chosen                                                                                                    |                              | YA C                     |                       |                              |
| Additional Signature                                                                                                    | Additional Signature Date    |                          |                       |                              |
| Choose File No file chosen                                                                                                    | mm-dd-yyyy hh:mm AM/PM       | Add Additional Signature |                       |                              |
| Provider Application Options<br>Select any of the options below                                                                                                    |                              |                          |                       |                              |
| Submit Completed Application                                                                                                    | ×                            |                          |                       |                              |
| 2 matches found                                                                                                    |                              |                          |                       |                              |
| Resubmit Application - Missing Information P                                                                                                    | Provided                     |                          |                       |                              |
| Submit Completed Application                                                                                                    |                              |                          |                       |                              |

Once successfully submitted, the client's record will disappear from the "703s Rejected for Incomplete Submission" section and return, once again, to the "Open 703s Awaiting Decision" as a Submitted status.

When a Level of Care has been determined that includes a Hospice or Convalescent Care review date, the facility will receive an Expiration Reminder within seven (7) calendar days of the expiration. This reminder can be seen at the bottom of the Provider Dashboard. This reminder is to prompt you to resubmit any necessary 703 and/or documentation.

Hospice/Convalescent Care 703 Expiration Reminder

|   | Client<br>Name    | Client -<br>SSN Last<br>Four | Facility Name                                    | Facility<br>-<br>County | Date 703<br>Rec | 703<br>Processing<br>Status    | 704<br>Completed<br>Date | Approval<br>Level of Care        | Effective<br>Start<br>Date | Convalescent<br>Care<br>Duration | Effective<br>End Date | Assigned<br>Nurse | MD<br>Reviewer | LTCU<br>Clerk<br>Name | MMIS<br>Clerk<br>Name |
|---|-------------------|------------------------------|--------------------------------------------------|-------------------------|-----------------|--------------------------------|--------------------------|----------------------------------|----------------------------|----------------------------------|-----------------------|-------------------|----------------|-----------------------|-----------------------|
| 0 | Marilyn<br>Monroe | **** <u>-</u><br>**-5678     | Arkansas Nursing<br>and Rehabilitation<br>Center | Miller                  | 09-08-2020      | 704<br>Completed -<br>Approved | 08-30-2020               | Convalescence<br>Intermediate II | 08-11-2020                 | 30 Days                          | 09-09-2020            | Amy<br>McFall, RN |                | Brittany<br>Wright    | Brittany<br>Wright    |

In order to submit a review 703, you must submit a new application to the client's record. Procedures on how to search for the client record can be found on Page 4 and additional information can be found in the Updating Client or Transferring to New Facility section on page 19.

### Viewing and Printing Application and Approval (704-Determination)

You can view and print an approved or denied application with two different methods. First, you can use the Search Clients engine by entering the client's SSN and selecting the search icon ( $\Im$ ). The second option is to locate the client in the "704 New Eligibility Decision" area on the Provider Dashboard. You can filter this report by clicking on the "Filter this report" icon ( $\Im$ ) and entering the clients name.

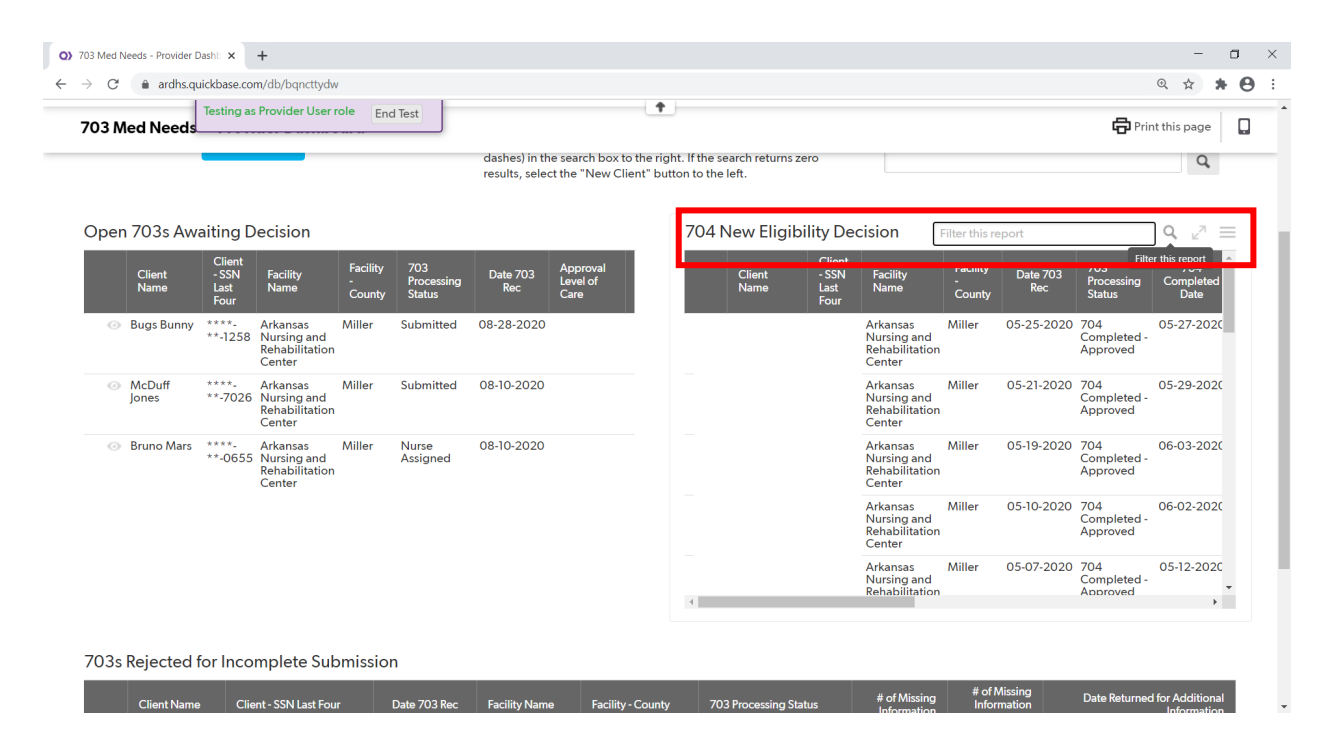

In order to view the 704-Determination, select the tab labeled as such. In order to print this determination, click the dropdown arrow next to "More" on the top right of the screen.

|                                                                                                    | +                                                                                                    |                                                                                                    |                                                                                       |                                                    |          |  |       |          |
|----------------------------------------------------------------------------------------------------|----------------------------------------------------------------------------------------------------|----------------------------------------------------------------------------------------------------|---------------------------------------------------------------------------------------|----------------------------------------------------|----------|--|-------|----------|
| C 🔒 ardhs.quickbase                                                                                                    | e.com/db/bqnfkp7y4?a=d                                                                                                    | r&r=bdiqz&rl=emi                                                                                                 |                                                                                       |                                                    |          |  | Q 1   | *        |
| Home                                                                                                    | cation #1155543                                                                                                    |                                                                                                    |                                                                                       |                                                    |          |  |       | Moi      |
| Client Name                                                                                                    | SSN Last Four Medicaid                                                                                                    | 1 ID                                                                                                    |                                                                                       |                                                    |          |  | Print | plicatio |
| Marilyn Monroe                                                                                                    | ****-**-5678                                                                                                    |                                                                                                    |                                                                                       |                                                    |          |  | _     |          |
| DOB                                                                                                    | Sex                                                                                                    |                                                                                                    |                                                                                       |                                                    |          |  |       |          |
| 02-14-1950                                                                                                    | Female                                                                                                    |                                                                                                    |                                                                                       |                                                    |          |  |       |          |
| 703 Processing Status                                                                                                    | Date 703 Received                                                                                                    |                                                                                                    |                                                                                       |                                                    |          |  |       |          |
| 703 Intake Internal Trac                                                                                                    | cking Pending / Mi                                                                                                    | ssing Information 704                                                                                            | - Determination                                                                       | Notes Document:                                    | 5        |  |       |          |
| 703 Intake Internal Trac                                                                                                    | Cking Pending / Mi                                                                                                    | Convalescent Care Duration                                                                                       | - Determination<br>Effective End Date                                                 | Notes Documents Special Services Recommen          | s<br>ded |  |       |          |
| 703 Intake Internal Trac<br>Approval Level of Care<br>Convalescence Intermediate II                                                                                                    | Effective Start Date<br>09-01-2020                                                                                                    | Convalescent Care Duration<br>30 Days                                                                            | - Determination<br>Effective End Date<br>09-30-2020                                   | Notes Documents Special Services Recommen No       | s        |  |       |          |
| 703 Intake Internal Trac<br>Approval Level of Care<br>Convalescence Intermediate II<br>Assigned Nurse                                                                                                    | Effective Start Date<br>09-01-2020<br>Date Determination Made                                                                                               | Convalescent Care Duration<br>30 Days                                                                            | - Determination<br>Effective End Date<br>09-30-2020                                   | Notes Document:<br>Special Services Recommen<br>No | s<br>ded |  |       |          |
| 703 Intake Internal Trac<br>Approval Level of Care<br>Convalescence Intermediate II<br>Assigned Nurse<br>Amy McFall, RN                                                                                                    | Effective Start Date<br>09-01-2020<br>Date Determination Made<br>09-08-2020                                                                                 | Convalescent Care Duration<br>30 Days                                                                            | - Determination<br>Effective End Date<br>09-30-2020                                   | Notes Document<br>Special Services Recommen<br>No  | s        |  |       |          |
| 703 Intake Internal Trac<br>Approval Level of Care<br>Convalescence Intermediate II<br>Assigned Nurse<br>Amy McFall, RN<br>MD Review Date                                                                                       | Effective Start Date<br>09-01-2020<br>Date Determination Made<br>09-08-2020                                                                                 | Convalescent Care Duration<br>30 Days                                                                            | - Determination<br>Effective End Date<br>09-30-2020                                   | Notes Document<br>Special Services Recommen<br>No  | s        |  |       |          |
| 703 Intake Internal Trac<br>Approval Level of Care<br>Convalescence Intermediate II<br>Assigned Nurse<br>Amy McFall, RN<br>MD Review Date                                                                                       | Effective Start Date<br>09-01-2020<br>Date Determination Made<br>09-08-2020                                                                                 | Convalescent Care Duration<br>30 Days                                                                            | - Determination<br>Effective End Date<br>09-30-2020                                   | Notes Document<br>Special Services Recommen<br>No  | s        |  |       |          |
| 703 Intake Internal Trac<br>Approval Level of Care<br>Convalescence Intermediate II<br>Assigned Nurse<br>Amy McFall, RN<br>MD Review Date<br>ITCU Clerk's Name                                                                  | Pending / Mi<br>Effective Start Date<br>09-01-2020<br>Date Determination Made<br>09-08-2020                                                                 | Convalescent Care Duration<br>30 Days                                                                            | - Determination<br>Effective End Date<br>09-30-2020<br>ation (LTCU)                   | Notes Document<br>Special Services Recommen<br>No  | s<br>ded |  |       |          |
| 703 Intake Internal Trac<br>Approval Level of Care<br>Convalescence Intermediate II<br>Assigned Nurse<br>Amy McFall, RN<br>MD Review Date<br>ITCU Clerk's Name<br>Brittany Wright                                               | Effective Start Date<br>09-01-2020<br>Date Determination Made<br>09-08-2020                                                                                 | Convalescent Care Duration     30 Days     Application Completion Dur     0                                      | - Determination<br>Effective End Date<br>09-30-2020                                   | Notes Document:<br>Special Services Recommen<br>No | ded      |  |       |          |
| 703 Intake Internal Trac<br>Approval Level of Care<br>Convalescence Internet<br>Assigned Murse<br>Amy McFall, RN<br>MD Review Date<br>ICUC Clerk's Name<br>Brittany Wright<br>MMIS Clerk's Name                                 | Pending / Mi:<br>Effective Start Date<br>09-01-2020<br>Date Determination Made<br>09-08-2020<br>Date Returned From LTCL<br>09-08-2020<br>Date Keyed in MMIS | Convalescent Care Duration<br>30 Days<br>Application Completion Dur<br>0<br>Application Completion Dur           | - Determination<br>Effective End Date<br>09-30-2020<br>attion (LTCU)<br>attion (MMIS) | Notes Document:<br>Special Services Recommen<br>No | ded      |  |       |          |
| 703 Intake Internal Trac<br>Approval Level of Care<br>Convalescence Intermediate II<br>Assigned Nurse<br>Amy McFall, RN<br>MD Review Date<br>LTCU Clerk's Name<br>Brittany Wright<br>Brittany Wright                            | Effective Start Date<br>09-01:2020<br>Date Determination Madi<br>09-08:2020<br>Date Returned From UCU<br>09-08:2020<br>Date Keyed in MMIS<br>09-08:2020     | Convalescent Care Duration     30 Days     Application Completion Dur     O     Application Completion Dur     O | - Determination<br>Effective End Date<br>09-30-2020<br>ation (LTCU)<br>ation (MMIS)   | Notes Document:<br>Special Services Recommen<br>No | s        |  |       |          |
| 703 Intake Internal Trac<br>Approval Level of Care<br>Convalescence Intermediate II<br>Assigned Nurse<br>Amy McFall, RN<br>MD Review Date<br>Brittany Wright<br>MISI Clerk's Name<br>Brittany Wright<br>Appeal / Hearing Inform | Effective Start Date<br>09-01-2020<br>Date Determination Made<br>09-08-2020<br>Date Returned From ITCL<br>09-08-2020<br>Date Reved in MMIS<br>09-08-2020    | Application Completion Dur<br>O                                                                                  | - Determination<br>Effective End Date<br>09-30-2020<br>ation (LTCU)<br>ation (MMIS)   | Notes Document:<br>Special Services Recommen<br>No | s        |  |       |          |

A new window will pop up displaying the full 703 Intake application, Missing Information, 704 Determination, and any Notes or other Documents that have been included for this client. You can opt to print based on your current printer connections, or you may choose to save the file as a .pdf to your computer.

| ardhs.guickbase                                                                                      | .com/db/bant                                    | fkp7v4?a=printr8                                            | krid=11 | 55543&dfid=10&rl=em | ni        |            |          |
|----------------------------------------------------------------------------------------------------|-------------------------------------------------|-------------------------------------------------------------|---------|---------------------|-----------|------------|----------|
| Application #1155543                                                                                 | 703 Med Needle -                                |                                                             | -       |                     |           |            |          |
| Client Name SSN Last F                                                                               | var Medicald ID                                 |                                                             |         | Print               |           | 5 sheets   | of paper |
| 02-14-1950 Sex                                                                                       |                                                 |                                                             |         |                     |           |            |          |
| 703 Processing Status Date 703<br>704 Completed - Approved 09-08-20                                  | leceived<br>0                                   |                                                             |         | Destination         |           |            |          |
| 703 Intake                                                                                           |                                                 |                                                             |         | Destination         | Dell 2350 | Jd Laser P | rint 👻   |
| Walver Program                                                                                       | Application Type                                |                                                             |         |                     | Dell 2350 | d Laser P  | rinter   |
| Name of Numing Facility<br>Arkenses Numing and Rehabilitation Cen                                    | Facility - County<br>Miller                     | Facility - STATEVENDO Date of Admission<br>00008 09-01-2020 |         | Pages               | Save as I | PDF        |          |
| Entered Nursing Facility From<br>Home                                                                |                                                 |                                                             |         |                     |           |            |          |
| Previously in NF (ant 12 months)?<br>(Only required for new assessments and<br>No.                   | nanafan)                                        |                                                             |         |                     |           |            |          |
| Morital Status<br>Single                                                                             | Uving Stuation<br>Lives Alone                   |                                                             |         | Copies              | 1         |            |          |
| Legal Guardian Name                                                                                  | Legal Guardian Relationship                     |                                                             |         |                     |           |            |          |
| Has client applied for ARChoices<br>(Romerty EderChoices or AAPO),<br>PACE or Assisted Uving before? |                                                 |                                                             |         |                     |           |            |          |
| Pies<br>Hospital.cod within last 6<br>mantha?                                                        |                                                 |                                                             |         | More settings       |           |            | $\sim$   |
| No<br>Hospice Patient? Hospi                                                                         | e Start Date                                    | Hospice Discharge Date                                      |         |                     |           |            |          |
| No Fasting Fasting Fasting Fasting                                                                   | ance is required, please indicate the           | # of People Required for Transferring<br>Assistance         |         |                     |           |            |          |
| Ambulation Fassi                                                                                     | ance is required, please indicate the           | # of People Required for Ambulation                         |         |                     |           |            |          |
| 1-2 Te                                                                                               | an Par Wasak                                    | 1 Paraon                                                    |         |                     |           |            |          |
| Incontinent Biedder Incontinent Bowe                                                                 | Bladder/Bowel Training Artificial As            | ds Assistance Required                                      |         |                     |           |            |          |
| #Continence excisions is required, plas<br>1-2 Times Per Week                                        | e indicate the frequency                        | _                                                           |         |                     |           |            |          |
| Nutritional, Medical, and Phys                                                                       | cal Status                                      |                                                             |         |                     |           |            |          |
| Interplat (Post & Inches) Weight                                                                     | 11000438-dbit=108-trans                         |                                                             |         |                     |           |            |          |
|                                                                                                    |                                                 |                                                             | _       |                     |           |            |          |
| 5'3" 120<br>Accestic                                                                                 | No.                                             |                                                             |         |                     |           |            |          |
| Good Feeds Self                                                                                      | Speech/Language                                 | 5840                                                        |         |                     |           |            |          |
| Limited Adequate<br>Behavior/AttRude Mental State                                                    | Can Understand; Can Expres<br>Orientation Level | a Self Clear                                                |         |                     |           |            |          |
| Mental Status Confused or Supervision 5                                                              | confused Oriented x 3<br>reals                  |                                                             |         |                     |           |            |          |
| Other Medical Conditions Bype N/A #                                                                  | lical Explorment Used<br>vot applicable!        |                                                             |         |                     |           |            |          |
| n/n<br>Medication and Treatment Datails Clie                                                         | Therapies is applicable                         |                                                             |         |                     |           |            |          |
| Medication Assistance                                                                                |                                                 |                                                             |         |                     |           |            |          |
| Independent<br>Duration of Need for Numing Home                                                      | # of Ma                                         | with a flor NH                                              |         |                     |           | int int    | Canad    |
| Convolution of Malor Impairment                                                                      | 3                                               |                                                             | -       |                     |           | int        | Cancel   |

#### Updating Client or Transferring to New Facility

To update a client record for Change of Condition, Hospice/Convalescent Care Review, the Provider User must submit a new 703 application for that client by searching for the client using the SSN on the Provider Dashboard. Inaccurate or partial social security numbers will not return any results.

To submit a 703 for a transferring client, the new facility receiving the client must complete a 703 application for the transferring client by using the same search function.

| Rome<br>703 Med Needs → Provider Dashboard |                                                                                                    |                | 🛱 Print this page 🛛 🔒 |
|--------------------------------------------|----------------------------------------------------------------------------------------------------|----------------|-----------------------|
| New Client                                 | Instructions<br>To search for existing clients, enter their SSN (numbers only, no dashes) in the<br>search box to the right. If the search returns zero results, select the "New Client"<br>button to the left. | Search Clients | Q                     |

The search will bring up the Client Record for that SSN located within the ARDHS Quick Base system. Review the demographic information (including SN, First and Last Name, Medicaid ID (if applicable), Date of Birth, and Sex to ensure you have received the correct client record.

To create a new 703, select the Add Application button and proceed to enter 703 information as described under the Adding New Application to Client Record section of this training guide on page 6.

**TIP:** Searching by the full SSN will populate that client's main demographic information for a transferring facility; however, facilities will only be able to see applications they have created or submitted. For example, a transferring facility will be able to see the SSN, Medicaid ID, Name, DOB, and Sex of the client but not the application(s) submitted previously be another facility.

| E W/4m RUMs/wws<br>A<br>Tote                                                                                                    | III My Apps         703 Med Needs           Home         Former                                                                                                    |
|----------------------------------------------------------------------------------------------------|----------------------------------------------------------------------------------------------------|
| Client + Client + 456938                                                                                                    | Clients > Client #456938                                                                                                    |
| Bit       Bit       Bit </th <th>Enter only numbers for SSN. (no dashes)       SN       SN Last Four Medicaid D       D02 345678       SN Last Four Medicaid D       D02 Sol Last Four Medicaid D       D03 Sol Last Name Client Name       Monroe Client Name       D04 Deceased       D24 Deceased       D25 Deceased       D26 Deceased       D26 Deceased       D26 Deceased       D26 Deceased       D26 Deceased       D26 Deceased       D26 Deceased</th> | Enter only numbers for SSN. (no dashes)       SN       SN Last Four Medicaid D       D02 345678       SN Last Four Medicaid D       D02 Sol Last Four Medicaid D       D03 Sol Last Name Client Name       Monroe Client Name       D04 Deceased       D24 Deceased       D25 Deceased       D26 Deceased       D26 Deceased       D26 Deceased       D26 Deceased       D26 Deceased       D26 Deceased       D26 Deceased |
| Current Facility View<br>w/ Applications visable                                                                                                    | New Facility View<br>w/o Applications visable                                                                                                    |

#### 704 Reconsideration

This process details the steps by which the Provider User appeals a Denied Status.

A Provider User will be alerted when the application is completed, and if the application has been denied by the ARDHS Registered Nurse. The Provider User will then have the ability to appeal the decision by opening the Client Record and selecting Status Reconsideration Requested.

| Full R | port   More   | <ul> <li>1 Applic</li> </ul> | ation                     |                                               |                      |                 |                 |                          |                           |                                           |                              |                                              |                   |                |                    |                    |
|--------|---------------|------------------------------|---------------------------|-----------------------------------------------|----------------------|-----------------|-----------------|--------------------------|---------------------------|-------------------------------------------|------------------------------|----------------------------------------------|-------------------|----------------|--------------------|--------------------|
|        | Record<br>ID# | Client<br>Name               | Client - SSN<br>Last Four | Facility Name                                 | Facility -<br>County | Date 703<br>Rec | date fm<br>mmis | 703 Processing<br>Status | Approval Level<br>of Care | Denial Criteria                           | Decision To Deny<br>Based On | Application<br>Completion<br>Duration (LTCU) | Assigned<br>Nurse | MD<br>Reviewer | LTCU Clerk<br>Name | MMIS Clerk<br>Name |
| 10     | 1155543       | Marilyn<br>Monroe            | ****-**-5678              | Arkansas Nursing and<br>Rehabilitation Center | Miller               | 09-08-2020      | 08-30-2020      | 704 Completed            |                           | Nursing Home - not<br>appropriate setting | 703 787                      | .9                                           | Amy McFall,<br>RN |                | Brittany Wright    | Brittany Wright    |

Start by selecting the View icon (<sup>®</sup>) to open the application. Click the Edit button at the top right of the page to open the application for editing.

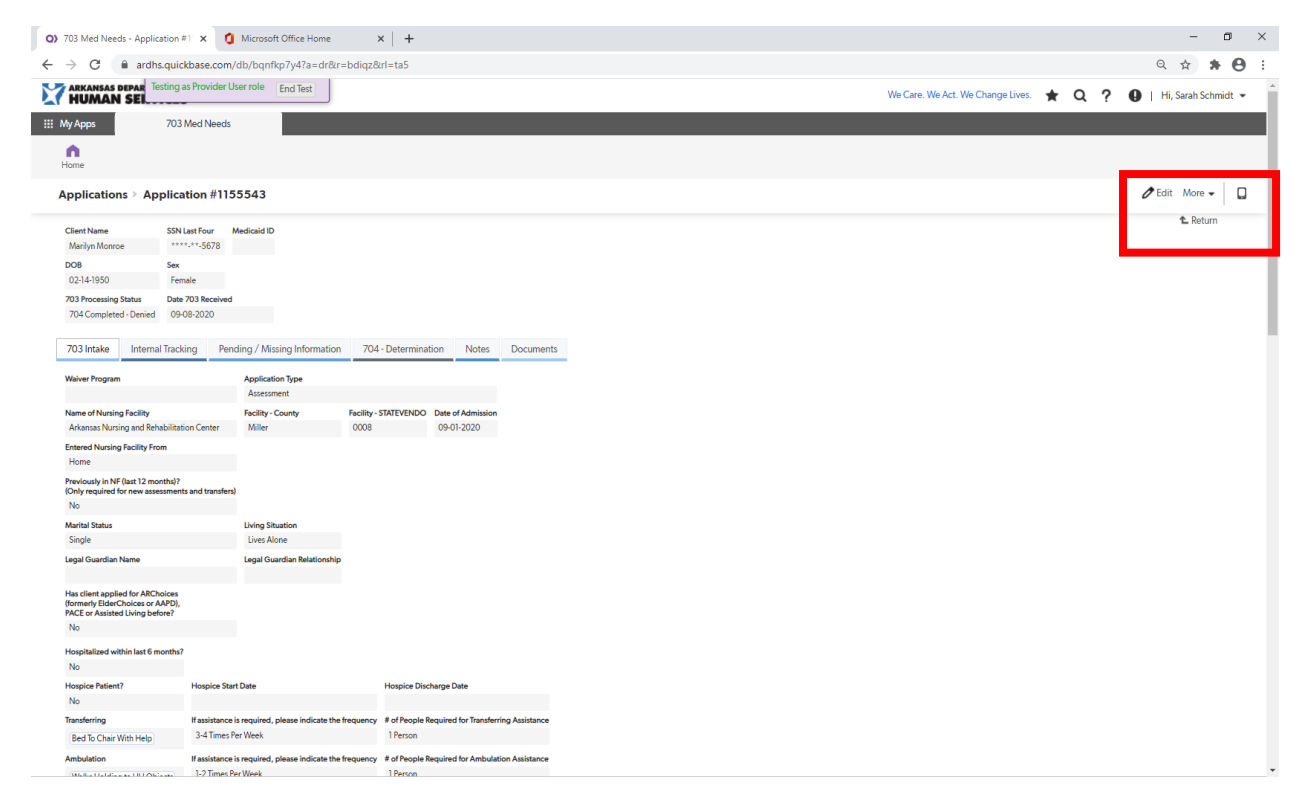

Scroll to the bottom of the application and select "Reconsideration Requested" from the drop-down option of the Provider Application Options field. Select the Save option which best fits your need.

| ratient signature                                                                                                    |             |    | Patient Signature Date    |    | Patient Signature Image  |                       |
|----------------------------------------------------------------------------------------------------|-------------|----|---------------------------|----|--------------------------|-----------------------|
| 1599588174541_signature.png                                                                                                    |             | 0  | 09-08-2020 01:02 PM       | -  | 11 1                     | Add Patient Signature |
| U Delete this file                                                                                                    |             |    |                           |    | an ma Marot              |                       |
| Choose File No file chosen                                                                                                    |             |    |                           |    | 1 00.0 1. 1/Wat          |                       |
|                                                                                                    |             |    |                           |    | V                        |                       |
| Witness Signature                                                                                                    |             |    | Witness Signature Date    |    |                          |                       |
| Choose File No file chosen                                                                                                    |             |    | mm-dd-yyyy hh:mm AM/PM    | -  | Add Witness Signature    |                       |
| MD Signature                                                                                                    |             |    | MD Signature Date         |    | MD Signature Image       | A HAND Complete       |
| 1599595319766_signature.png                                                                                                    | 1           | 0  | 09-08-2020                |    |                          | Add WD Signature      |
| Delete this file                                                                                                    |             |    |                           |    | 101                      |                       |
| Choose File No file chosen                                                                                                    |             |    |                           |    | · HA                     |                       |
|                                                                                                    |             |    |                           |    |                          |                       |
|                                                                                                    |             |    |                           |    |                          |                       |
|                                                                                                    |             |    |                           |    |                          |                       |
| Additional Signature                                                                                                    |             |    | Additional Signature Date |    | Add Additional Signature |                       |
| Additional Signature<br>Choose File No file chosen                                                                                                    |             |    | Additional Signature Date | ** | Add Additional Signature |                       |
| Additional Signature<br>Choose File No file chosen<br>Provider Application Op<br>Select ary of the options below                                                                                               | otior       | ns | Additional Signature Date | ** | Add Additional Signature |                       |
| Additional Signature<br>Choose File No file chosen<br>Provider Application Op<br>Selectany of the options below<br>Search and select                                                                           | otior       | ıs | Additional Signature Date |    | Add Additional Signature |                       |
| Additional Signature<br>Ch0058 File No file chosen<br>Provider Application Op<br>Select any of the options below<br>Search and select<br>1 choice found. Type to narrow li                                     | otior       | 15 | Additional Signature Date |    | Add Additional Signature |                       |
| Additional Signature<br>Choose File No file chosen<br>Provider Application Op<br>Search and select<br>1 choice found. Type to narrow li<br>Reconsideration Requested                                           | <b>tior</b> | 15 | Additional Signature Date | ** | Add Additional Signature |                       |
| Additional Signature<br>Critoside File No file chosen<br>Provider Application Op<br>Search and select<br>1 choice found. Type to narrow li<br>Reconsideration Requested                                        | otior       | 15 | Additional Signature Date | ** | Add Additional Signature |                       |
| Additional Signature<br>Choose File No file chosen<br><b>Trovider Application Op</b><br>Select any of the options below<br>Search and select<br>1 choice found. Type to narrow li<br>Reconsideration Requested | otior       | 15 | Additional Signature Date | ** | Add Additional Signature |                       |

| Rec     | consideration Requested            |               | ××                     |                          |         |
|---------|------------------------------------|---------------|------------------------|--------------------------|---------|
| Sav     | ve & keep working 🗖                | Cancel        |                        |                          |         |
|         | Save & close                       |               |                        |                          |         |
| Created | Save & next<br>Save & keep working | CDT). Last up | dated by <u>Gilber</u> | <u>t Spigelman</u> today | at 2:08 |

Upon successfully saving the Reconsideration Request, the request will be submitted back to ARDHS to review and appear once again on the Provider User's "Open 703s Awaiting Decision" report.

|   | Client<br>Name    | Client<br>- SSN<br>Last<br>Four | Facility<br>Name                                    | Facility<br>-<br>County | 703<br>Processing<br>Status  | Date 703<br>Rec | Approval<br>Level of<br>Care | Denial Criteria                              | Decision Ar<br>To Deny Co<br>Based<br>Cr. |
|---|-------------------|---------------------------------|-----------------------------------------------------|-------------------------|------------------------------|-----------------|------------------------------|----------------------------------------------|-------------------------------------------|
| 0 | Marilyn<br>Monroe | **** <u>-</u><br>**-5678        | Arkansas<br>Nursing and<br>Rehabilitation<br>Center | Miller                  | Reconsideration<br>Requested | 09-08-2020      |                              | Nursing Home -<br>not appropriate<br>setting | 703<br>787                                |
| 0 | Bugs Bunny        | ****-<br>**-1258                | Arkansas<br>Nursing and<br>Rehabilitation<br>Center | Miller                  | Submitted                    | 08-28-2020      |                              |                                              |                                           |

#### Open 703s Awaiting Decision

#### **Additional Features**

This application can also be accessed and utilized through mobile devices, including iPads, SurfacePro, and other tablet designs. For optimal viewing through a mobile device, select the Mobile Web icon ( 1) at the top right of the screen.

| n<br>Home                                                                                                    |                                                                                                    | $\sim$                                                                                  |  |  |  |
|----------------------------------------------------------------------------------------------------|----------------------------------------------------------------------------------------------------|-----------------------------------------------------------------------------------------|--|--|--|
| 703 Med Needs > Provider Dashboard                                                                               |                                                                                                    | 🛱 Print this page 🛛 🔒                                                                   |  |  |  |
|                                                                                                    | Instructions                                                                                                    | Search Clients                                                                          |  |  |  |
| New Client                                                                                                    | to search for existing clients, enter their SN (numbers only, no<br>dashes) in the search box to the right. If the search returns zero<br>results, select the "New Client" button to the left. | Q                                                                                       |  |  |  |
| Open 703s Awaiting Decision                                                                                      | 704 New Eligibility Dec                                                                                                    | zision                                                                                  |  |  |  |
| Client<br>-SSN<br>Name<br>Four<br>Client<br>-SSN<br>Facility<br>-<br>Facility<br>-<br>Status<br>County<br>Status | Date 703 Approval<br>Level of Client - SSN<br>Rec Care Name Last<br>Four                                                                                                    | Facility<br>Name Pacility Date 703<br>County Rec 703<br>Status 704<br>Completed<br>Date |  |  |  |
|                                                                                                    | Small V 🗠 X                                                                                                    |                                                                                         |  |  |  |
|                                                                                                    |                                                                                                    |                                                                                         |  |  |  |
|                                                                                                    | Provider Dashboard                                                                                                    |                                                                                         |  |  |  |
|                                                                                                    | New Client                                                                                                    |                                                                                         |  |  |  |
|                                                                                                    | Instructions                                                                                                    |                                                                                         |  |  |  |
|                                                                                                    | To search for existing clients, enter their                                                                                                    |                                                                                         |  |  |  |
|                                                                                                    | SSN (numbers only, no dashes) in the search box to the right. If the search                                                                                                    |                                                                                         |  |  |  |
|                                                                                                    | returns zero results, select the "New<br>Client" button to the left.                                                                                                    |                                                                                         |  |  |  |
|                                                                                                    | SSN                                                                                                    |                                                                                         |  |  |  |
|                                                                                                    | •                                                                                                    |                                                                                         |  |  |  |
|                                                                                                    | · ·                                                                                                    |                                                                                         |  |  |  |
|                                                                                                    |                                                                                                    |                                                                                         |  |  |  |

You can expand the any of the report fields on the Provider Dashboard to a full screen by hovering over the top right corner of the report field and clicking the "Display in Full Window" icon.

| 703 Med Needs - Provider Dashb × +                                                                                         |                                                                                                    |                                                                                    | - 0 >                           |
|----------------------------------------------------------------------------------------------------|----------------------------------------------------------------------------------------------------|------------------------------------------------------------------------------------|---------------------------------|
| ← → C                                                                                                    |                                                                                                    |                                                                                    | ९ ☆ ≱ Ө                         |
| ARKANSAS DEPAR Testing as Provider User role End Test                                                                      | We Care. We                                                                                                    | Act. We Change Lives. ★ Q ? 9                                                      | 🔰 📔 Hi, Sarah Schmidt 👻         |
| My Apps 703 Med Needs                                                                                                    |                                                                                                    |                                                                                    |                                 |
| home                                                                                                    |                                                                                                    |                                                                                    |                                 |
| 703 Med Needs > Provider Dashboard                                                                                         |                                                                                                    |                                                                                    | 🛱 Print this page               |
|                                                                                                    | Instructions                                                                                                    | Search Clients                                                                     |                                 |
| New Client                                                                                                    | To search for existing clients, enter their SSN (numbers only, no<br>dashes) in the search box to the right. If the search returns zero<br>results, select the "New Client" button to the left. | SSN                                                                                | Q                               |
| Open 703s Awaiting Decision                                                                                                | 🔍 🖉 📃 704 New Eligibility D                                                                                                    | ecision                                                                            |                                 |
| Client<br>-SSN Facility<br>Name<br>Four<br>Four<br>Client<br>-SSN Facility<br>-<br>Processing<br>County<br>Status          | Display in full window<br>Dat 703 control Client - SSN<br>Name Last<br>Four                                                                                                    | t Facility Facility Date 703 703<br>Name County Rec Stat                           | cessing Completed<br>tus Date   |
| <ul> <li>Marilyn ****- Arkansas Miller Denied</li> <li>Monroe **-5678 Nursing and<br/>Rehabilitation<br/>Center</li> </ul> | 09-08-2020                                                                                                    | Arkansas Miller 05-25-2020 704<br>Nursing and Com<br>Rehabilitation Appr<br>Center | 05-27-2020<br>pleted -<br>roved |
| <ul> <li>Bugs Bunny ****- Arkansas Miller Submitted<br/>**-1258 Nursing and<br/>Rehabilitation<br/>Center</li> </ul>       | 08-28-2020                                                                                                    | Arkansas Miller 05-21-2020 704<br>Nursing and Com<br>Rehabilitation Appr<br>Center | 05-29-2020<br>pleted -<br>roved |
| <ul> <li>McDuff ****- Arkansas Miller Submitted<br/>Jones **-7026 Nursing and<br/>Rehabilitation<br/>Center</li> </ul>     | 08-10-2020                                                                                                    | Arkansas Miller 05-19-2020 704<br>Nursing and Com<br>Rehabilitation Appr<br>Center | 06-03-2020<br>pleted -<br>roved |

Sy selecting More Options and Full Report, you can view your applications with filtering options.

| 703 Med Needs - Provider Dashi                                     | × +                                                                            |                                                                              |                                                          |                                                            |                                                          | - • >                              |
|--------------------------------------------------------------------|--------------------------------------------------------------------------------|------------------------------------------------------------------------------|----------------------------------------------------------|------------------------------------------------------------|----------------------------------------------------------|------------------------------------|
| → C  ardhs.quickl                                                  | base.com/db/bqncttydw                                                          |                                                                              |                                                          |                                                            |                                                          | ९ ☆ ≱ 🖰                            |
| HUMAN SEI                                                          | ting as Provider User role End Test                                            |                                                                              | We Care. We Ac                                           | t. We Change Lives. 🛛 📌                                    | r Q ? 🛛 🛛                                                | Hi, Sarah Schmidt 🔻                |
| My Apps                                                            | 703 Med Needs                                                                  |                                                                              |                                                          |                                                            |                                                          |                                    |
| <b>n</b>                                                           |                                                                                |                                                                              |                                                          |                                                            |                                                          |                                    |
| Home                                                               |                                                                                |                                                                              |                                                          |                                                            |                                                          |                                    |
| 703 Med Needs >                                                    | Provider Dashboard                                                             |                                                                              |                                                          |                                                            |                                                          | Print this page                    |
|                                                                    |                                                                                | Instructions                                                                 |                                                          | Search Clients                                             |                                                          |                                    |
|                                                                    | New Client                                                                     | To search for existing clients, enter<br>dashes) in the search box to the ri | r their SSN (numbers only, no                            | SSN                                                        |                                                          | 0                                  |
| _                                                                  |                                                                                | results, select the "New Client" bi                                          | utton to the left.                                       |                                                            |                                                          | ų                                  |
| On an 702a Aurait                                                  |                                                                                |                                                                              | 704 New Flinikility Dev                                  |                                                            |                                                          |                                    |
| Open 703s Await                                                    | Ing Decision                                                                   | Full report                                                                  | 704 New Eligibility Dec                                  | cision                                                     |                                                          |                                    |
| Client -<br>Name L                                                 | SSN Facility - 703<br>ast Name County Status                                   | Da 703<br>ec                                                                 | Client - SSN<br>Name Last                                | Facility -<br>Name County                                  | Date 703 703<br>Rec Status                               | 704<br>g Completed<br>Date         |
| <ul> <li>Marilyn **</li> </ul>                                     | **- Arkansas Miller Denied                                                     | 09-0 <mark>8-2020 r</mark>                                                   | Four                                                     | Arkansas Miller                                            | 05-25-2020 704                                           | 05-27-2020                         |
| Monroe                                                             | -5678 Nursing and<br>Rehabilitation<br>Center                                  | n<br>S                                                                       |                                                          | Rehabilitation<br>Center                                   | Approved                                                 | d -                                |
| <ul> <li>Bugs Bunny **</li> <li>**</li> </ul>                      | **- Arkansas Miller Submitted<br>-1258 Nursing and<br>Rehabilitation<br>Center | 08-28-2020                                                                   |                                                          | Arkansas Miller<br>Nursing and<br>Rehabilitation<br>Center | 05-21-2020 704<br>Completed<br>Approved                  | 05-29-2020<br>d -                  |
| <ul> <li>McDuff **<br/>Jones **</li> </ul>                         | **- Arkansas Miller Submitted<br>-7026 Nursing and<br>Rehabilitation<br>Center | 08-10-2020                                                                   |                                                          | Arkansas Miller<br>Nursing and<br>Rehabilitation<br>Center | 05-19-2020 704<br>Completed<br>Approved                  | 06-03-2020<br>d -                  |
| <b>^</b>                                                           |                                                                                |                                                                              |                                                          |                                                            |                                                          |                                    |
| Home                                                               |                                                                                |                                                                              |                                                          | _                                                          |                                                          |                                    |
| Applications > Open 70                                             | 3s Awaiting Decision                                                           |                                                                              |                                                          | New style (beta)                                           | 🛧 Favorite More 🗕 🍳                                      | Customize this Report              |
| FILTERS                                                            | Search these applications Q                                                    |                                                                              |                                                          |                                                            |                                                          |                                    |
| <ul> <li>703 Processing Status</li> <li>Approved</li> </ul>        | 15 Applications                                                                |                                                                              |                                                          |                                                            | 703 Processing Status                                    | is not '704 Completed' AND .       |
| Denied<br>Nurse Assigned                                           | Client Client -<br>SSN Last Facilit<br>Name Four                               | / Name Facility 703<br>/ Name - Processing<br>County Statur                  | Date 703 Approval<br>Level of Denial Criteri<br>Rec Care | Decision To<br>a Deny Based                                | Application<br>Completion Assigned M<br>Duration Nurse R | AD LTCU MMIS<br>Ieviewer Namo Namo |
| Submitted<br>(blank)                                               | Marilyn     ****-     Arkans                                                   | as Nursing and Miller Denied                                                 | 09-08-2020 Nursing Hom                                   | e-not 703                                                  | -9 Amy McFall,                                           | Brittany Brittany                  |
| <ul> <li>Related Assigned Nurse</li> <li>Amy McFall, RN</li> </ul> | Bugs Bunny ****- Arkan:     **-1258 Rehab                                      | as Nursing and Miller Submitted                                              | 08-28-2020                                               | etung                                                      | 11                                                       | vvright Wright                     |
| Sandrae Nicholson, RN<br>Stephen Chatelain, MD                     | <ul> <li>McDuff Jones ****- Arkans<br/>**-7026 Rehab</li> </ul>                | as Nursing and Miller Submitted                                              | 08-10-2020                                               |                                                            | -164 Amy McFall,<br>RN                                   | Helen<br>Lewis-                    |
| (blank)                                                            | Bruno Mars ****- Arkans     Arkans                                             | as Nursing and Miller Nurse                                                  | 08-10-2020                                               |                                                            | 29                                                       | Holmes                             |
|                                                                    | **-0655 Rehab                                                                  | litation Center Assigned                                                     |                                                          |                                                            |                                                          |                                    |